## Intro

Der er bygget en integration mellem Google Kalender og Zenegy, som gør det muligt at overføre fravær (sygdom, barsel, ferie mv.), fødselsdage og jubilæer fra Zenegy til Google Kalender.

På den måde kan I nemt holde overblik over, hvem der er tilgængelige hvornår samt huske særlige mærkedage for hinanden.

## Hvordan forbinder jeg Google Kalender med Zenegy?

Gå til Zenegy.com

Vælg Apps i menuen

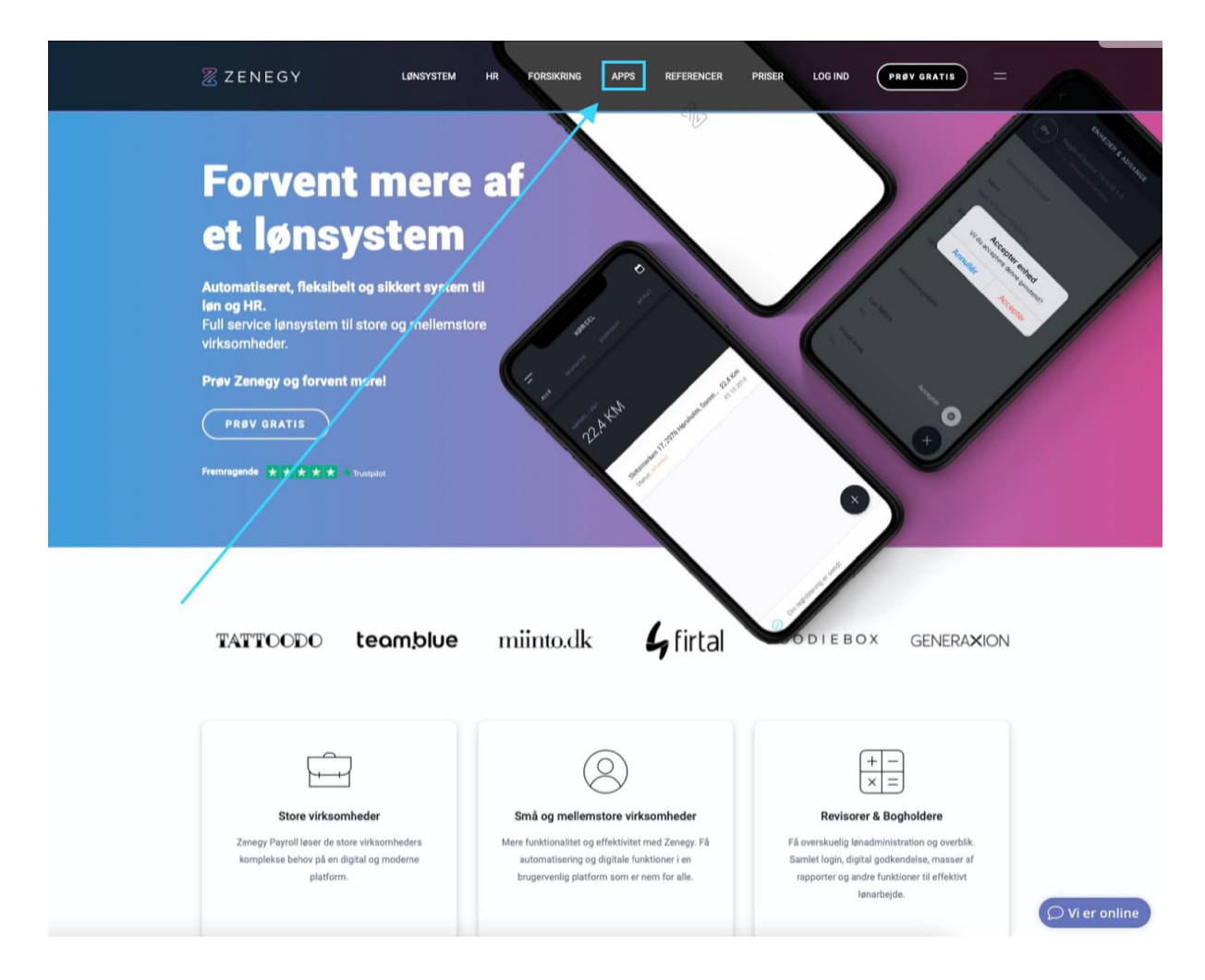

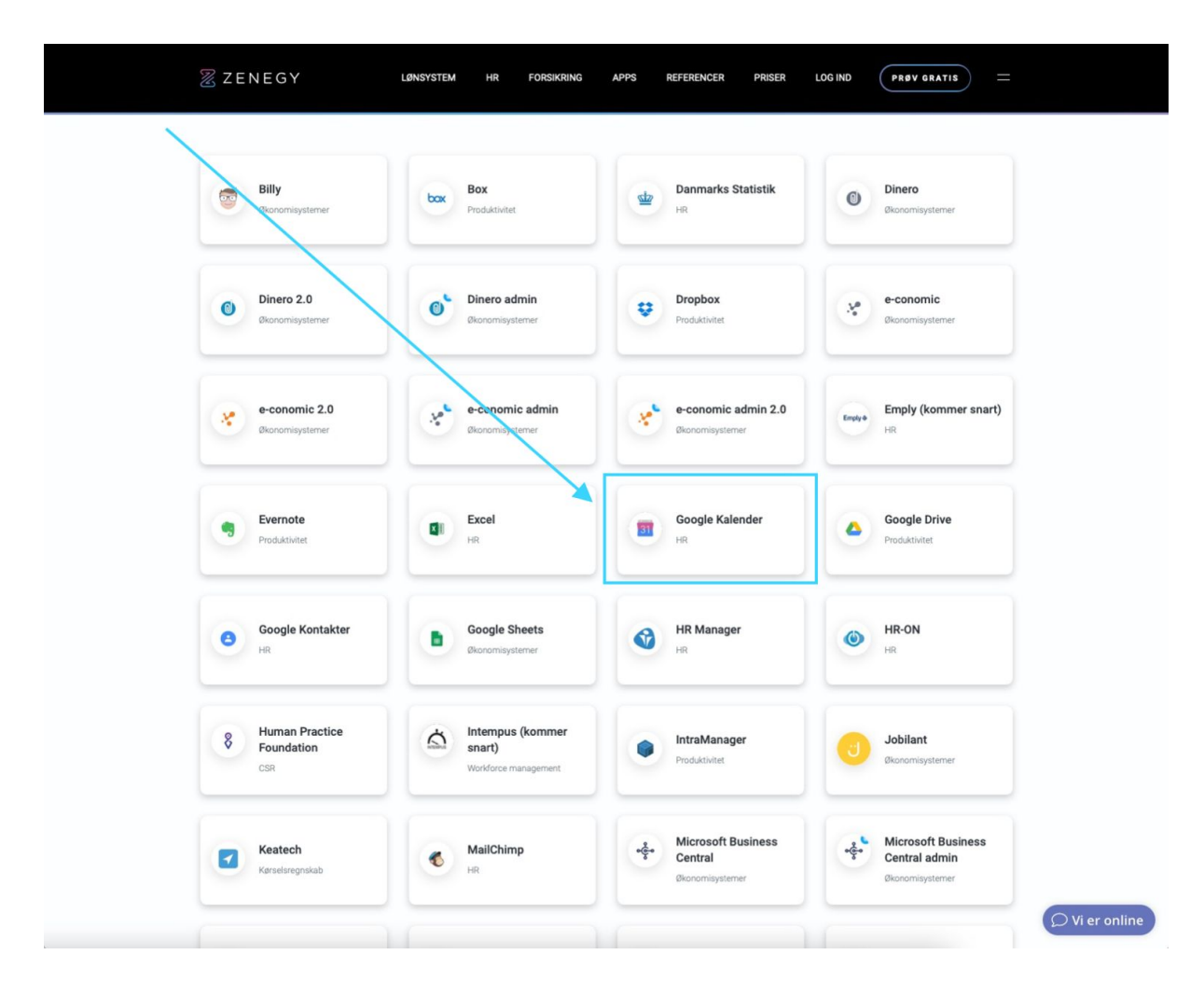

Scroll ned på siden til du ser listen med tilgængelige apps og vælg Google Kalender.

#### Vælg Installér app

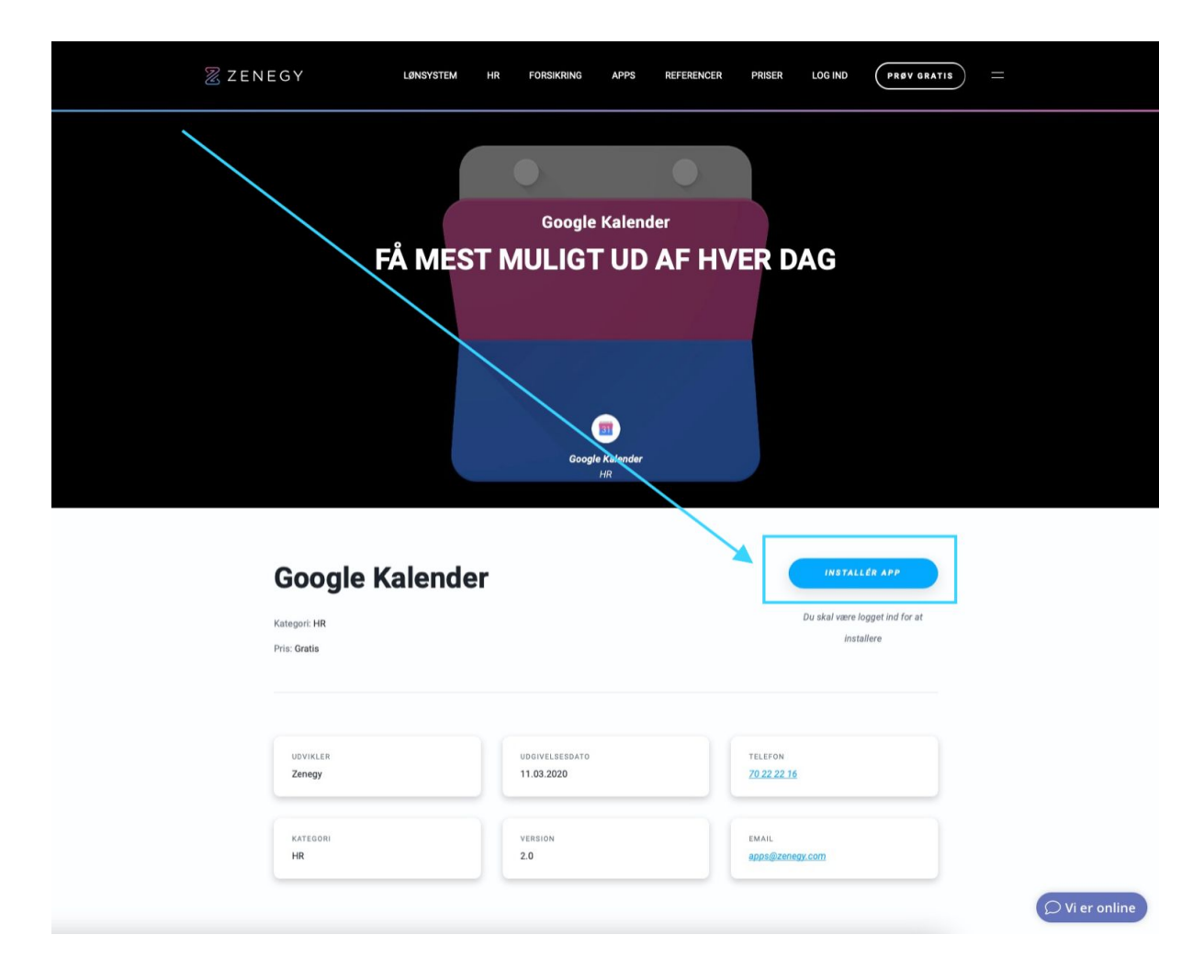

### Log ind på din Zenegy-konto.

| <section-header><section-header><section-header><section-header><section-header><section-header><section-header><section-header><section-header><image/><image/><image/><image/><image/><image/><image/><image/><image/><image/><image/><image/><image/><image/><image/></section-header></section-header></section-header></section-header></section-header></section-header></section-header></section-header></section-header>                                                                                                    | ZENEGY 2 |                                                       |                     | Sprog: Dansk 👻 | OPRET VIRKSOMHEDSKONTO |
|----------------------------------------------------------------------------------------------------|----------|-------------------------------------------------------|---------------------|----------------|------------------------|
| Utylet letteren endenfor og log i pit i di natori.      Status       Status       Status       Status       Status       Status       Status       Status       Status       Status       Status       Status       Status                                                                                                    <                                                                                                    |          | Velkommen til Zenegy                                  |                     |                |                        |
| Exat   Exat   Exat   Exat Exat E                                                                                                    |          | Udfyld felterne nedenfor og log ind i din konto.      |                     |                |                        |
| E-mal<br>DEMANSENCE<br>Mgangskode<br>DEMANSENCE<br>CO RE<br>CO RE<br>C |          | E-MAIL                                                |                     |                |                        |
| Adgangskode       @         OD NO                                                                                                    |          | E-mail                                                |                     |                |                        |
| Adgangskode<br>workow<br>Riff Loo ind med Azare                                                                                                    |          | ADGANGSKODE                                           | Glemt adgangskoden? |                |                        |
| LOO NO<br>Tel Log ind med Azure<br>© Driftsstatus for Zenegy <u>Alle systemer er operationelle</u>                                                                                                    |          | Adgangskode                                           | 2                   |                |                        |
| E Log.ind med.Azure.           Cog.ind.med.Azure.           Diffustatus for Zenegy         Alle systemer er operationelle                                                                                                    |          | LOG IND                                               |                     |                |                        |
| Driftsstatus for Zenegy <u>Alle systemer er operationelle</u>                                                                                                    |          | 🗱 Log ind med Azure                                   |                     |                |                        |
| Driftsstatus for Zenegy Alle systemer er operationelle                                                                                                    |          |                                                       |                     |                |                        |
| Driftsstatus for Zenegy <u>Alle systemer er operationelle</u>                                                                                                    |          |                                                       |                     |                |                        |
| Driftsstatus for Zenegy Alle systemer er operationelle                                                                                                    |          |                                                       |                     |                |                        |
| Driftsstatus for Zenegy Alle systemer er operationelle                                                                                                    |          |                                                       |                     |                |                        |
| Driftsstatus for Zenegy Alle systemer er operationelle                                                                                                    |          |                                                       |                     |                |                        |
| Driftsstatus for Zenegy Alle systemer er operationelle                                                                                                    |          |                                                       |                     |                |                        |
|                                                                                                    |          | Oriftsstatus for Zenegy Alle systemer er operationell | 8                   |                |                        |

Hvis du har adgang til flere virksomheder i Zenegy, skal du vælge den virksomhed, du vil lave en forbindelse mellem Zenegy og Google Kalender til i listen under **Vælg virksomhed**.

Derefter godkender du, at Google Kalender bliver forbundet med Zenegy ved at klikke på **Godkend adgang**.

| Image: Panne app kræver tilladelse til Virksomhedsoplysninger'. Denne app kræver tilladelse til Medarbejder.   Image: Panne app kræver tilladelse til Medarbejder'. Denne app kræver tilladelse til Travær'.   Image: Panne app kræver tilladelse til Travær'. Denne app kræver tilladelse til Travær'.   Image: Panne app kræver tilladelse til Travær'. Denne app kræver tilladelse tilladelse tilladelse tilladelse till                                                                                                    | Image: Penne app kræver tilladelse til Virksomhedsoplysninger. Denne app kræver tilladelse til Medarbejder.   Image: Penne app kræver tilladelse til Medarbejder. Denne app kræver tilladelse til Fravær.   Image: Penne app kræver tilladelse til Fravær. Denne app er blevet tildet ises-og skræver tilladelse til Fravær.   Image: Penne app kræver tilladelse til Fravær. Denne app er blevet tildet ises-og skræver tilladelse til Fravær.   Image: Penne app kræver tilladelse til Fravær. Denne app er blevet tildet ises-og skræver tilladelse til Fravær.   Image: Penne app kræver tilladelse til Fravær. Denne app er blevet tildet ises-og skræver tilladelse til Fravær.   Image: Penne app kræver tilladelse til Fravær. Denne app er blevet tildet ises-og skræver tilladelse til Fravær.   Image: Penne app kræver tilladelse til Fravær. Denne app er blevet tildet ises-og skræver tilladelse til Fravær.   Image: Penne app kræver tilladelse til Fravær. Denne app er blevet tildet ises-og skræver tilladelse til Fravær.   Image: Penne app kræver tilladelse til Fravær. Denne app er blevet tildet ises-og skræver tilladelse til Fravær.   Image: Penne app kræver tilladelse til Fravær. Brugerrole   Image: Penne app kræver tilladelse til fravær. Brugerrole   Image: Penne app kræver tilladelse til fravær. Brugerrole   Image: Penne app kræver tilladelse til fravær. Brugerrole   Image: Penne app kræver tilladelse til fravær. Brugerrole   Image: Penne app kræver tilladelse til fravær. Brugerrole   Image: Penne app kræver tilladelse til fravær. Brugerrole   Image: Penne app kræver tilladel                                                                                                    | Vælg virksomhed        | WebVision                            | τ ApS 🔹                                                       |
|----------------------------------------------------------------------------------------------------|----------------------------------------------------------------------------------------------------|------------------------|--------------------------------------|---------------------------------------------------------------|
| <ul> <li>Denne app kræver tilladelse til Medarbejder.</li> <li>Denne app kræver tilladelse til Fravær.</li> <li>Denne app kræver tilladelse til Fravær.</li> <li>Denne app kræver tilladelse tilladelse tilladelse tilladelse tilladelse tilladelse tilladelse tilladelse tilladelse tilladelse tilladelse tilladelse tilladelse tilladelse ti</li></ul>                                                                                                    | Image: Series of the series of the series of th      | Denne app kræver tilla | idelse til 'Virksomhedsoplysninger'. | Denne app er kun blevet<br>tildelt læseadgang.                |
| Denne app kræver tilladelse til Fravær.   Denne app kræver tilladelse til Fravær.   Denne app kræver til til delse til Fravær.   Denn                                                                                                    | Penne app kræver tilladelse til Fravær.     Denne app kræver tilladelse til Fravær.     Denne app kræver tilladelse tilladelse | Denne app kræver tilla | delse til 'Medarbejder'.             | Denne app er kun blevet<br>tildelt læseadgang.                |
| Image: Second Second | Image: Constrained segier     Brugerrolie       Image: Constrained segier     Brugerrolie       Image: Constrained segier     Brugerrolie       Image: Constrained segier     Brugerrolie       Image: Constrained segier     Brugerrolie       Image: Constrained segier     Brugerrolie       Image: Constrained segier     Brugerrolie       Image: Constrained segier     Brugerrolie       Image: Constrained segier     Brugerrolie       Image: Constrained segier     Brugerrolie       Image: Constrained segier     Brugerrolie       Image: Constrained segier     Brugerrolie                                                                                                    | Denne app kræver tilla | idelse til 'Fravær'.                 | Denne app er blevet<br>tildelt læse- og<br>skriverettigheder. |
| Administrator med fuld adgang     Brugerrole       Begrænset adgang     Brugerrole       Administrator medarbejder med held adgang     Brugerrole       Administrator medarbejder med helgrænet adgang     Brugerrole       NKGT ADGANG     BODKEND ADGANG                                                                                                    | Administrator med fuld adgang     Brugerrole       Begrænset adgang     Brugerrole       Administrator medarbejder med hegrænset adgang     Brugerrole       Administrator medarbejder med begrænset adgang     Brugerrole       NKEGT ADEANG     GOOKEND ADGANG                                                                                                    | Virksomhedsejer        |                                      | Brugerrolle                                                   |
| Begrænset adgang     Brugerrolie       Administrator medarbejder med huld adgang     Brugerrolie       Administrator medarbejder med huld adgang     Brugerrolie       Metter Addahug     Brugerrolie       Netst Abdahug     CODKEND Abdahug       Zenegy 2020 Abonnementsbetingelser                                                                                                    | Begrænset adgang     Brugerrole       Administrator medarbejder med hild adgang     Brugerrole       Administrator medarbejder med hild adgang     Brugerrole       NÆGT ADGANG     GODKEND ADGANG                                                                                                    | Administrator mod ful  | d adgang                             | Brugerrolle                                                   |
| Administrator medarbejder med ted adgang     Brugerrolle     Administrator medarbejder med begrænset adgang     Brugerrolle     NÆGT ADGANG     GOOKEND ADGANG     Cookenn Abgang     Zenegy 2020 Abornementsbetingelser                                                                                                    | Administrator medarbejder med ted adgang Brugerrolie Administrator medarbejder med begrænste adgang Brugerrolie NKEGT ADGANG GODKEND ADGANG Zenegy 2020 Abonnementsbetingelser                                                                                                    | Begrænset adgang       |                                      | Brugerrolle                                                   |
| Administrator medatbejder med begrænskr adgang Brugerrolie  NKEGT ADGANG GOOKEND ADGANG Zenegy 2020 Abonnementsbetingelser                                                                                                    | Administrator medarbejder med begrænset adgang     Brugerrolle       NÆGT ADGANG     GODKEND ADGANG   Zenegy 2020 Abornementsbetingelser                                                                                                    | Administrator medarb   | ejder med teld adgang                | Brugerrolle                                                   |
| NJEGT ADGANG GODKEND ADGANG Zenegy 2020 Abonnementsbetingelser                                                                                                    | NEGT ADGANG         CODIKEND ADGANG           Zenegy 2020 Abonnementsbetingelser         Zenegy 2020 Abonnementsbetingelser                                                                                                    | Administrator medarb   | ejder med begrænset adgang           | Brugerrolle                                                   |
| Zenegy 2020 Abornementsbetingelser                                                                                                    | Zenegy 2020 Abonnementsbetingelser                                                                                                    | NÆGT AD                | GANG                                 | GODKEND ADGANG                                                |
|                                                                                                    |                                                                                                    |                        | Zenegy 2020 Abonnementsbetin         | gelser                                                        |

Du skal nu logge ind på din Google-konto og klikke på Næste.

| Log ind<br>Gå videre til zenegy.io<br>Mailadresse eller telefonnummer<br>Har du glemt mailadressen?<br>Inden du bruger denne app, kan du gennemgå<br>privatilivspolitikken og servicevilkårene for zenegy.io. |                                    |
|----------------------------------------------------------------------------------------------------|------------------------------------|
| Mailadresse eller telefonnummer<br>Har du glemt mailadressen?<br>inden du bruger denne app, kan du gennemgå<br>privatilvspolitikken og servicevilkårene for zenegy.io.<br>Opret konto                         | Log ind<br>Gå videre til zenegy.lo |
| Har du glemt mailadressen?<br>Inden du bruger denne app, kan du gennemgå<br>privatilvspolitikken og servicevilkårene for zenegy.lo.<br>Opret konto                                                            | Mailadresse eller telefonnummer    |
| Opret konto                                                                                                    | nar ou grent manadressen?          |
|                                                                                                    | Opret konto                        |
|                                                                                                    | Dansk - Hjælp Privatliv            |

Du skal give adgang til at Zenegy får adgang til din Google Kalender ved at klikke på **Allow** i pop-up'en.

| Sign in with Google<br>Choose an account<br>Grant zenegy.io permission<br>See adit, share, and<br>permanently delete all the<br>calendars you can access<br>using Google Calendar<br>Deny Allow |
|----------------------------------------------------------------------------------------------------|
| English (United States) + Help Privacy Terms                                                                                                    |

Og du skal bekræfte dit valg ved at klikke på Allow nederst i boxen

| G Sign in with Google                                                                                                    |
|----------------------------------------------------------------------------------------------------|
| <section-header><section-header><section-header><section-header><section-header><section-header><section-header><section-header><section-header></section-header></section-header></section-header></section-header></section-header></section-header></section-header></section-header></section-header> |
| English (United States) + Help Privacy Terms                                                                                                    |

Der kan gå op til flere minutter, før integrationen er installeret. Så hav tålmodighed.

Når integrationen er installeret, bliver du taget direkte til menupunktet **Mapping**, hvor du kan indstille, hvilke kalendere, afdelinger og medarbejdere du vil synkronisere gennem Zenegy og Google Kalender

| 2 | Dashboard | Mapping Syn | ic Settings                                                                                      |                                                                  |                                                                                                    |                                                             |                                                                                               |                                |      | WebVision ApS + |
|---|-----------|-------------|--------------------------------------------------------------------------------------------------|------------------------------------------------------------------|----------------------------------------------------------------------------------------------------|-------------------------------------------------------------|-----------------------------------------------------------------------------------------------|--------------------------------|------|-----------------|
|   |           |             | Map your de                                                                                      | partme                                                           | nts with you                                                                                       | r Googl                                                     | e Calendars                                                                                   |                                |      |                 |
|   |           |             | Map your departments with yo<br>map them with the entire comp<br>you want to sync only active en | ur calendars. In exa<br>any or departmen<br>nployees or all (inc | imple, you can have several G<br>s of your choice. You can also<br>luding ressigned, inactive etc. | oogle Calendars (<br>o map multiple ca<br>). When you are a | vacation, sickness, business to<br>lendars with departments and<br>Il set, please click next. | ravel etc.) and choose whether |      |                 |
|   |           |             | Google Calendar                                                                                  |                                                                  | Department                                                                                         |                                                             | Sync                                                                                          |                                | +    |                 |
|   |           |             | Choose calendar                                                                                  | •                                                                | Select department                                                                                  | •                                                           | Sync all employees                                                                            | •                              |      |                 |
|   |           |             |                                                                                                  |                                                                  |                                                                                                    |                                                             |                                                                                               |                                | NEXT |                 |

#### Læs mere

<u>Hvordan synkroniserer jeg fraværsoplysninger (sygdom, ferie, barsel mv.) fra Zenegy til</u> <u>Google Kalender?</u>

Hvordan synkroniserer jeg fødselsdage og jubilæer fra Zenegy til Google Kalender?

<u>Hvordan åbner jeg Google Kalender i Zenegy, når jeg vil ændre mine indstillinger for</u> <u>synkronisering?</u>

## Hvordan synkroniserer jeg fraværsoplysninger (sygdom, ferie, barsel mv.) fra Zenegy til Google Kalender?

Hvis du ikke allerede har forbundet Zenegy med Google kalender, skal du først

#### Forbinde Zenegy med Google Kalender.

Hvis du allerede har forbundet Zenegy med Google kalender skal du gå til zenegy.com og logge ind i Zenegy.

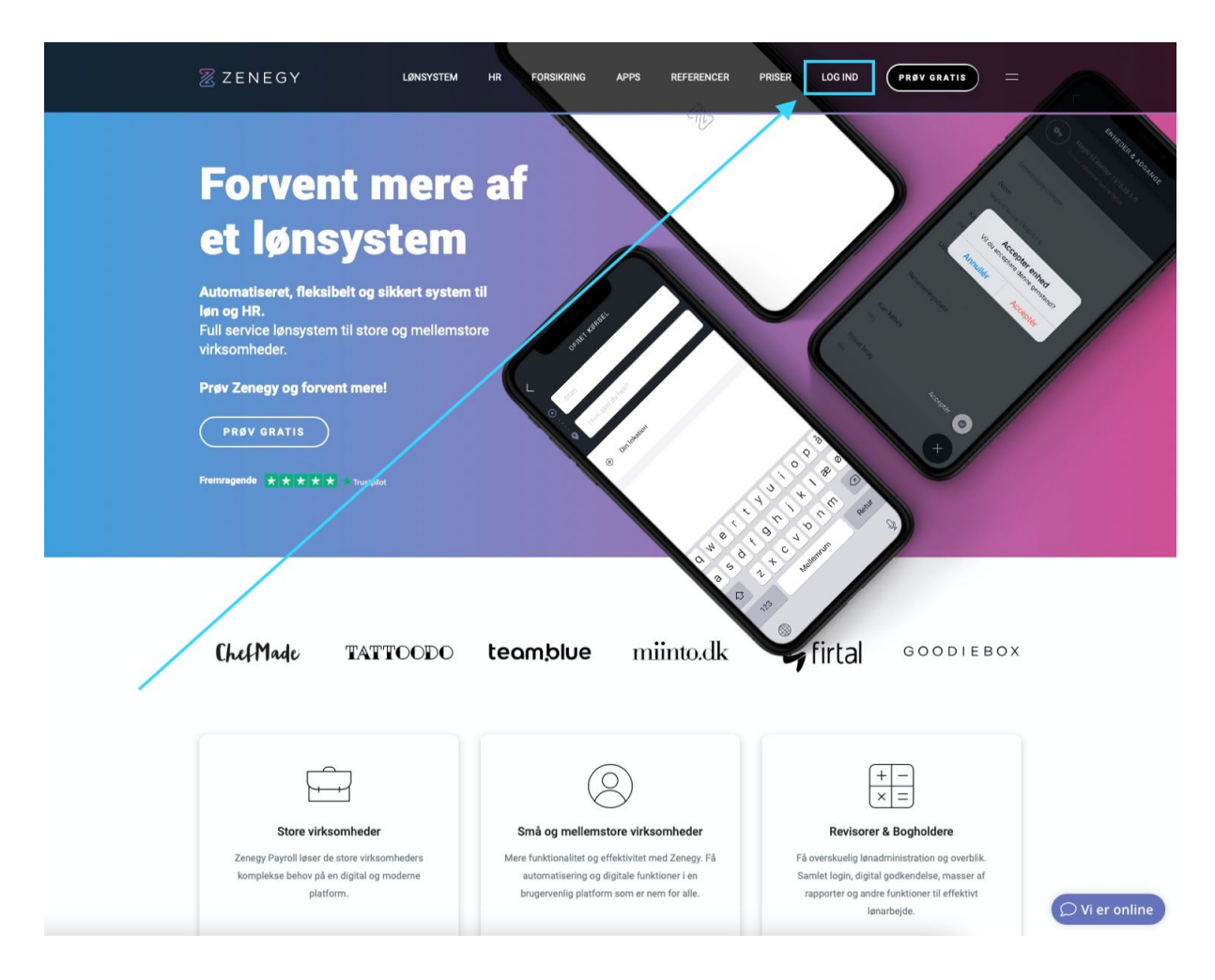

| Z | Dashboard Min virksomhed Medarbejdere Lør                       | ikørsel Registreringer - Rapporter Apps Moduler -                           | - D i Testbruger -                                                   |
|---|-----------------------------------------------------------------|-----------------------------------------------------------------------------|----------------------------------------------------------------------|
|   | WebVision Aps                                                   | Fri                                                                         | i dashboardet kan du nemt navigere mellem de forskellige funktioner. |
|   | Medarbejdere<br>Administration af dine medarbejdere             | <b>}</b><br><b>Lankersler</b><br>Administration og oprettelse af lankersler | Kørselsregnskab<br>Administration af karselsregnskab                 |
|   | Ferie og fravær<br>Administration af ferie og fravær            | Rapporter<br>Se og download rapporter                                       | Appmarked<br>Administration og installering af apps                  |
|   | Enheder og adgange     Administration af     enheder og adgange | Kursus og events<br>Administration af<br>kurser og events                   |                                                                      |
|   |                                                                 |                                                                             |                                                                      |
|   |                                                                 |                                                                             | © Vi er online                                                       |

Når du er logget ind i Zenegy, skal du vælge Apps i menuen

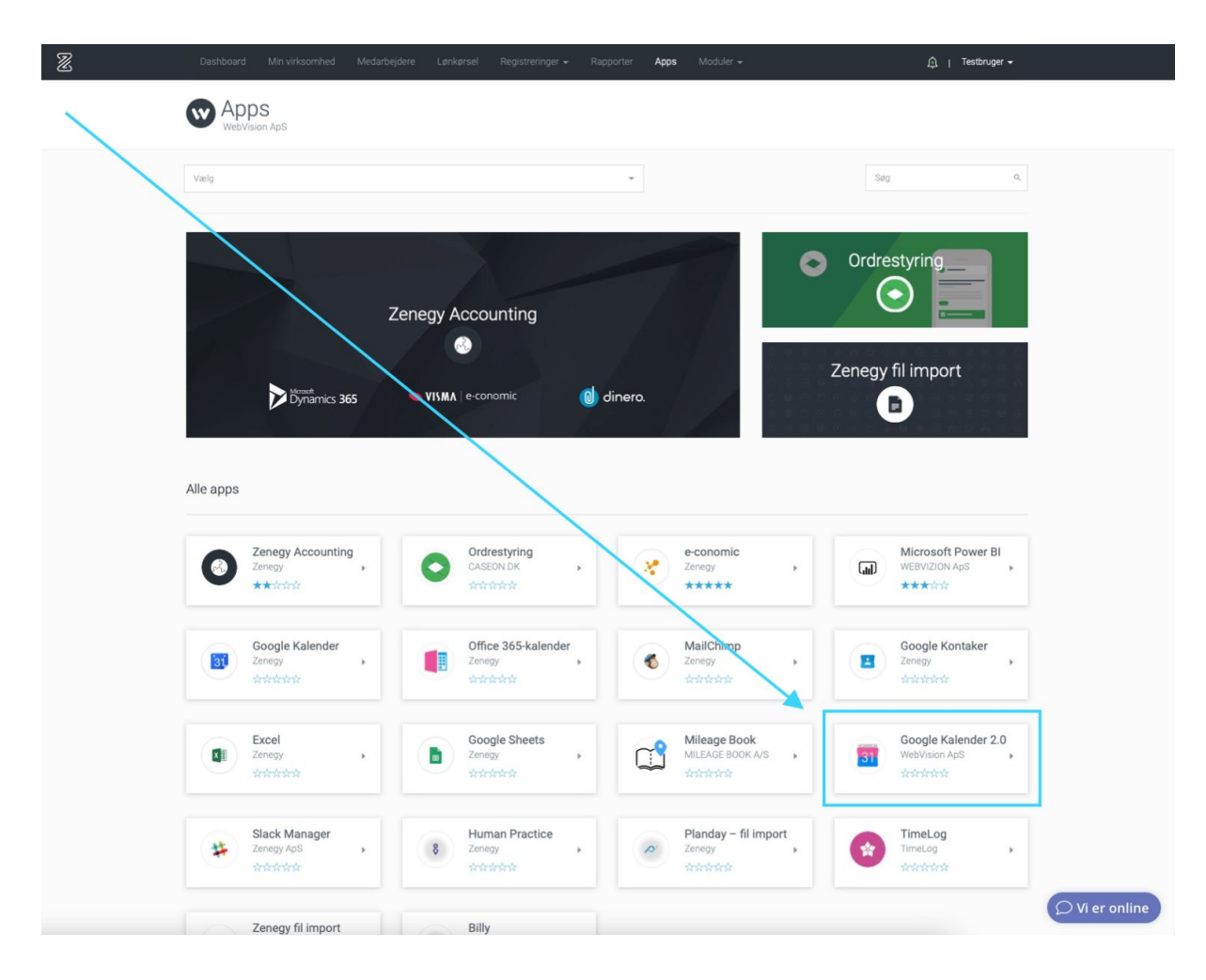

#### Vælg Google Kalender 2.0 på listen over tilgængelige apps

### Vælg **Gå til app** øverst på siden

| C BEDGIM GA TIL APP AFINSTALLER APP | _              |
|-------------------------------------|----------------|
|                                     |                |
| <image/>                            |                |
|                                     | ♥ Vi er online |

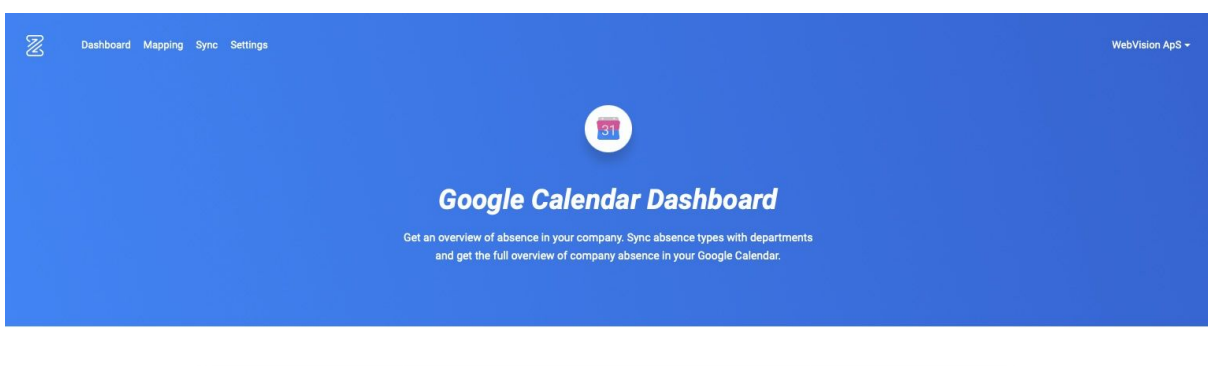

#### Herefter kommer du ind på Google Calender Dashboard

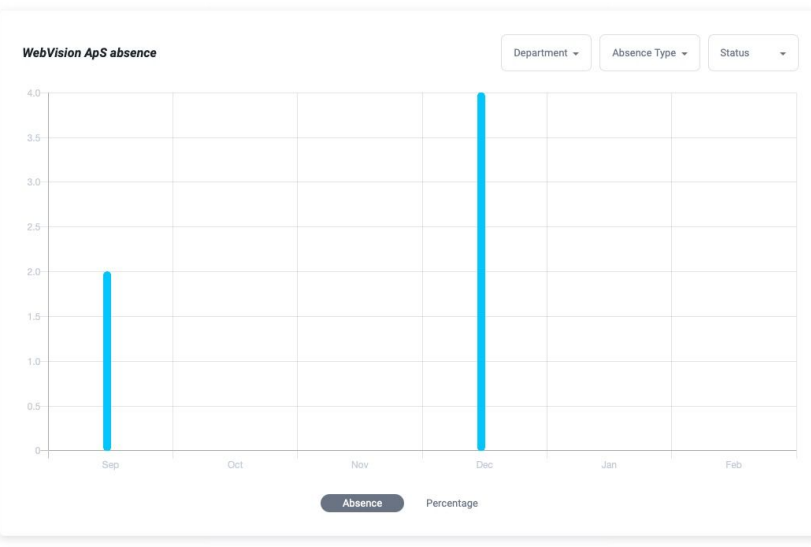

For at ændre hvilke kalendere, afdelinger og medarbejdere der skal synkroniseres, skal du vælge **Mapping** i menuen

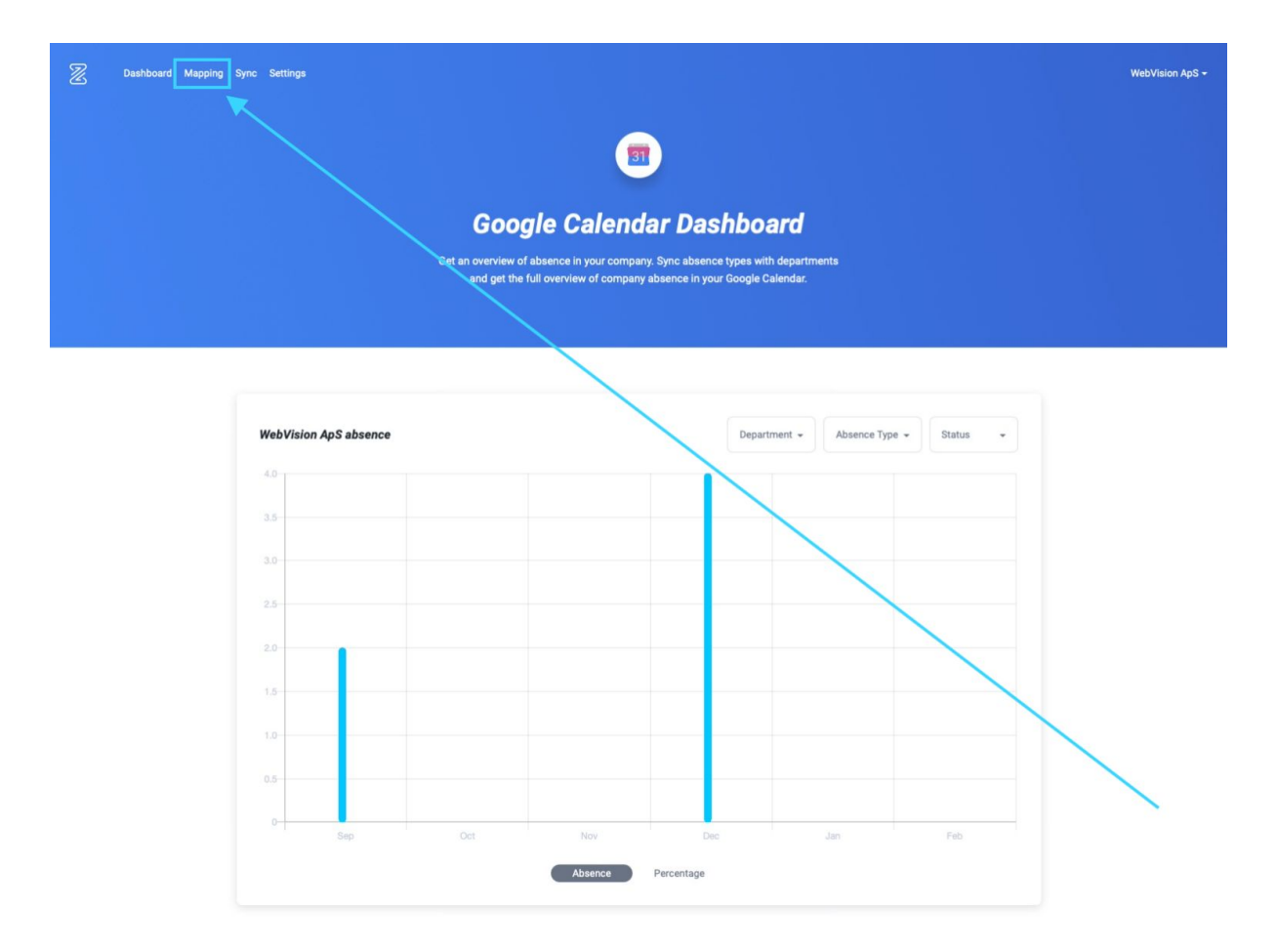

Her kan du tilføje eller ændre, hvad der skal synkroniseres mellem Zenegy og Google kalender.

Du kan vælge mellem

- alle dine kalendere (1)
- nogle af virksomhedens afdelinger eller hele virksomheden (2)
- kun aktive medarbejdere eller alle medarbejdere (3)

| D Dashboard Mapping Sync | : Settings                                                                                        |                                                                                                    |                                                    | WebVision Ap |
|--------------------------|---------------------------------------------------------------------------------------------------|----------------------------------------------------------------------------------------------------|----------------------------------------------------|--------------|
|                          | Map your depart<br>Map your departments with your calend<br>map them with the entire company or d | tments with your Go<br>dars. In example, you can have several Google Ca<br>departments of your choice. You can also map m                                                                                                    | Dogle Calendars                                    | and<br>ether |
|                          | you want to sync only active employees<br>Google Calendar                                         | s or all (including ressigned, inactive etc.). When the state of the state of the s | you are all set, please click next.<br><b>Sync</b> | •            |
|                          | Choose calendar                                                                                   | 2<br>Select department                                                                                                    | 3<br>Sync all employees                            |              |
|                          | 1                                                                                                 |                                                                                                    |                                                    | NEXT         |
|                          |                                                                                                   |                                                                                                    |                                                    |              |
|                          |                                                                                                   |                                                                                                    |                                                    |              |
|                          |                                                                                                   |                                                                                                    |                                                    |              |
|                          |                                                                                                   |                                                                                                    |                                                    |              |
|                          |                                                                                                   |                                                                                                    |                                                    |              |
|                          |                                                                                                   |                                                                                                    |                                                    |              |
|                          |                                                                                                   |                                                                                                    |                                                    |              |

Du kan vælge at tilføje alle fraværstyper (ferie, sygdom, barsel mv.) i én samlet kalender. Eller du kan oprette forskellige kalendere til de forskellige fraværstyper.

Hvis du har behov for det, kan du lave synkronisering med flere kalendere på samme tid. Det gør du ved at oprette flere kalendere på listen. Opret en kalender mere ved at vælge **+** øverst i højre hjørne af boxen

| 2 | Dashboard | d Mapping | Sync Settings                                                                                                    |                                                                                                    |                                                                                                    |                                  | WebVision ApS + |
|---|-----------|-----------|----------------------------------------------------------------------------------------------------|----------------------------------------------------------------------------------------------------|----------------------------------------------------------------------------------------------------|----------------------------------|-----------------|
|   |           |           | Map your departments with your calend map them with the entire company or dr you want to sync only active employees | tments with your Go<br>lars. In example, you can have several Google Ci<br>epartments of your choice. You can also map m<br>or all (including ressigned, inactive etc.). When | Dogle Calendars<br>elendars (vacation, sickness, business tr<br>ultiple calendars with departments and<br>you are all set, please click next. | avel etc.) and<br>choose whether |                 |
|   |           |           | Google Calendar                                                                                                    | Department                                                                                                    | Sync                                                                                                    |                                  |                 |
|   |           |           | zenegytester@gmail.com 👻                                                                                            | Køkken - Opvask - Rengøring 🚽                                                                                                    | Sync active employees                                                                                                    | •                                |                 |
|   |           |           |                                                                                                    |                                                                                                    |                                                                                                    | NEXT                             |                 |
|   |           |           |                                                                                                    |                                                                                                    |                                                                                                    |                                  |                 |
|   |           |           |                                                                                                    |                                                                                                    |                                                                                                    |                                  |                 |
|   |           |           |                                                                                                    |                                                                                                    |                                                                                                    |                                  |                 |
|   |           |           |                                                                                                    |                                                                                                    |                                                                                                    |                                  |                 |
|   | /         |           |                                                                                                    |                                                                                                    |                                                                                                    |                                  |                 |

Når du har opsat de synkroniseringer, du har behov for, skal du vælge **Next** for at gemme dine valg.

Du kan altid tilføje flere synkroniseringer eller ændre indstillingerne på et senere tidspunkt.

| Dashboard Mapping Syn | nc Settings                                                                                                    |                                                                                                    |                                                                                                    | WebVision ApS - |
|-----------------------|----------------------------------------------------------------------------------------------------|----------------------------------------------------------------------------------------------------|----------------------------------------------------------------------------------------------------|-----------------|
|                       | Map your departments with your calendars<br>map them with the entire company or department with the entire company or department with the set of the set of t | nents with your G<br>i. In example, you can have several Google<br>urtments of your choice. You can also map<br>all (including ressigned, inactive etc.). Whe | Colendars (vacation, sickness, business travel etc.) and<br>multiple calendars with departments and choose wheth<br>n you are all set, please click next. | i<br>Per        |
|                       | Google Calendar                                                                                                    | Department                                                                                                    | Sync                                                                                                    | +               |
|                       | zenegytester@gmail.com 🚽                                                                                                    | IT - Testing team                                                                                                    | Sync active employees                                                                                                    |                 |
|                       | Test 1                                                                                                    | Bartender - Gulv - Opvæk                                                                                                    | Sync active employees                                                                                                    | Û               |
|                       | Test 2 🗸                                                                                                    | Ledere                                                                                                    | Sync all employees                                                                                                    | 0               |
|                       |                                                                                                    |                                                                                                    |                                                                                                    | NEXT            |

Du skal nu vælge, hvilke fraværstyper du vil synkronisere med hvilke kalendere.

| Z | Dashboard Mapping Syr | nc Settings                                                                                                    |                                                                                                    |                                                                                                    | WebVision ApS + |
|---|-----------------------|----------------------------------------------------------------------------------------------------|----------------------------------------------------------------------------------------------------|----------------------------------------------------------------------------------------------------|-----------------|
|   |                       | Absence mappi<br>Map the absence calendar with the ab<br>absence calendar, or create a calendar<br>approved absence, approved and pend<br>release choose what status types you w<br>othics for pending. | Ing<br>sence of your choice. You can choose to add all<br>for specific absence type of your choice. You c<br>ing, or all (approved, pending and archived). Clic<br>want to sync. Be aware that this will let you have | absence types (holiday, sickness, etc.) in one unified<br>an then choose whether you want to sync only the<br>k Save when you are all set.<br>different calendars for approved vacation, illness etc | . and           |
|   |                       | Google Calendar                                                                                                    | Absence Type                                                                                                    | Status Type                                                                                                    |                 |
|   |                       | Test 1                                                                                                    | Anniversaries - Birthdays - B 👻                                                                                                    | Select Status Types                                                                                                    |                 |
|   |                       | Test 2                                                                                                    | Business Travel (EU) 👻                                                                                                    | Select Status Types                                                                                                    |                 |
|   |                       | zenegytester@gmail.com                                                                                                    | Anniversaries - Birthdays 🔹                                                                                                    |                                                                                                    |                 |
|   |                       | BACK                                                                                                    |                                                                                                    |                                                                                                    | SAVE            |

Når du har valgt, hvilke fraværstyper du vil tilføje til de forskellige kalendere, skal du vælge, hvilke statusser der skal synkroniseres.

Du kan vælge én eller flere af

- approved (godkendt)
- archived (arkiveret)
- manually archived (arkiveret manuelt)
- pending (afventer)
- rejected (afvist)

| Z Dashboard Mapping | Sync Settings                                                                                                    |                                                                                                    |                                                                                                    |                                                                                                    |      | WebVision ApS 🛩 |
|---------------------|----------------------------------------------------------------------------------------------------|----------------------------------------------------------------------------------------------------|----------------------------------------------------------------------------------------------------|----------------------------------------------------------------------------------------------------|------|-----------------|
|                     | Absence man<br>Map the absence calendar with<br>the sence calendar, or create a ci<br>approved absence, approved an<br>Please choose what statut type<br>others for pending. | the absence of your choice. You ca<br>Jendar for specific absence type of<br>d pending, or all (approved, pending<br>s you want to sync. Be aware that t | n choose to add ell abs.<br>your choice. You can th<br>g and archived). Click Sa<br>his will let you have diffe | ence types (holiday, sickness, etc.) in one unified<br>her choose whether you want to sync only the<br>we when you are all set.<br>erent calendars for approved vacation, illness etc. | and  |                 |
|                     | Google Calendar                                                                                                    | Absence Type                                                                                                    |                                                                                                    | Status Type                                                                                                    |      |                 |
|                     | Test 1                                                                                                    | Holiday                                                                                                    | •                                                                                                    | Approved                                                                                                    |      |                 |
|                     | Test 2                                                                                                    | Business Travel (EU)                                                                                                    | •                                                                                                    | Archived, Manually archived 🔹                                                                                                    | Û    |                 |
|                     | ВАСК                                                                                                    |                                                                                                    |                                                                                                    |                                                                                                    | SAVE |                 |

Husk at gemme dine ændringer og tilføjelser ved at klikke på Save

| Z | Dashboard | Mapping Syn | c Settings                                                                                                    |                                                                                                    |                                                                                                    |                                                                            |          | WebVision ApS 🗸 |
|---|-----------|-------------|----------------------------------------------------------------------------------------------------|----------------------------------------------------------------------------------------------------|----------------------------------------------------------------------------------------------------|----------------------------------------------------------------------------|----------|-----------------|
|   |           |             | Absence ma<br>Map the absence calendar with<br>absence calendar, or preste a c<br>approved absence, approved at<br>Please choose what status type<br>others for pending. | pping<br>the absence of your choice. You can choor<br>alendar for specific absence type of your cl<br>id pending, or all (approved, pending and ar<br>as you want to sync. Be aware that this will | e to add all absence types (holiday, sickness<br>oice. You can then choose whether you war<br>chived). Click Save when you are all set.<br>et you have different calendars for approved | s, etc.) in one unified<br>it to sync only the<br>i vacation, illness etc. | and      |                 |
|   |           |             | Google Calendar                                                                                                    | Absence Type                                                                                                    | Status Type                                                                                                    |                                                                            |          |                 |
|   |           |             | Test 1                                                                                                    | Holiday                                                                                                    | Approved                                                                                                    | •                                                                          |          |                 |
|   |           |             | Test 2                                                                                                    | Business Travel (EU)                                                                                                    | Archived, Manuality archiv                                                                                                    | ed 💌                                                                       | <b>û</b> |                 |
|   |           |             | BACK                                                                                                    |                                                                                                    |                                                                                                    |                                                                            | SAVE     |                 |

# Hvordan åbner jeg Google Kalender i Zenegy, når jeg vil ændre mine indstillinger for synkronisering?

Hvis du ikke allerede har forbundet Zenegy med Google kalender, skal du først

#### Forbinde Zenegy med Google Kalender.

Hvis du allerede har forbundet Zenegy med Google kalender, skal du gå til zenegy.com og logge ind i Zenegy.

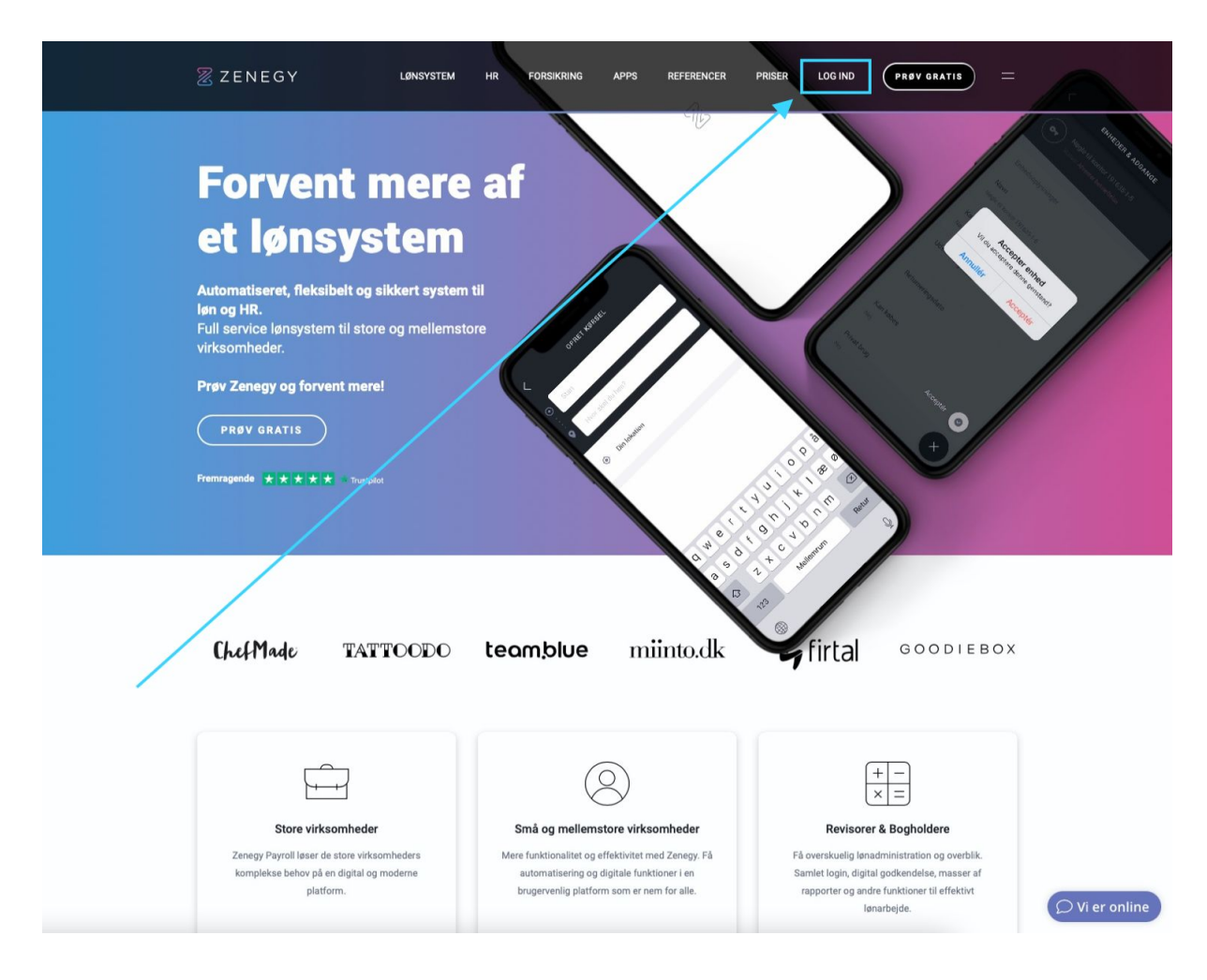

| Z | Dashboard Min virksomhed Medarbejdere Lør                       | ikørsel Registreringer - Rapporter Apps Moduler -                           | - D i Testbruger -                                                   |
|---|-----------------------------------------------------------------|-----------------------------------------------------------------------------|----------------------------------------------------------------------|
|   | WebVision Aps                                                   | Fri                                                                         | i dashboardet kan du nemt navigere mellem de forskellige funktioner. |
|   | Medarbejdere<br>Administration af dine medarbejdere             | <b>}</b><br><b>Lankersler</b><br>Administration og oprettelse af lankersler | Kørselsregnskab<br>Administration af karselsregnskab                 |
|   | Ferie og fravær<br>Administration af ferie og fravær            | Rapporter<br>Se og download rapporter                                       | Appmarked<br>Administration og installering af apps                  |
|   | Enheder og adgange     Administration af     enheder og adgange | Kursus og events<br>Administration af<br>kurser og events                   |                                                                      |
|   |                                                                 |                                                                             |                                                                      |
|   |                                                                 |                                                                             | © Vi er online                                                       |

Når du er logget ind i Zenegy, skal du vælge Apps i menuen

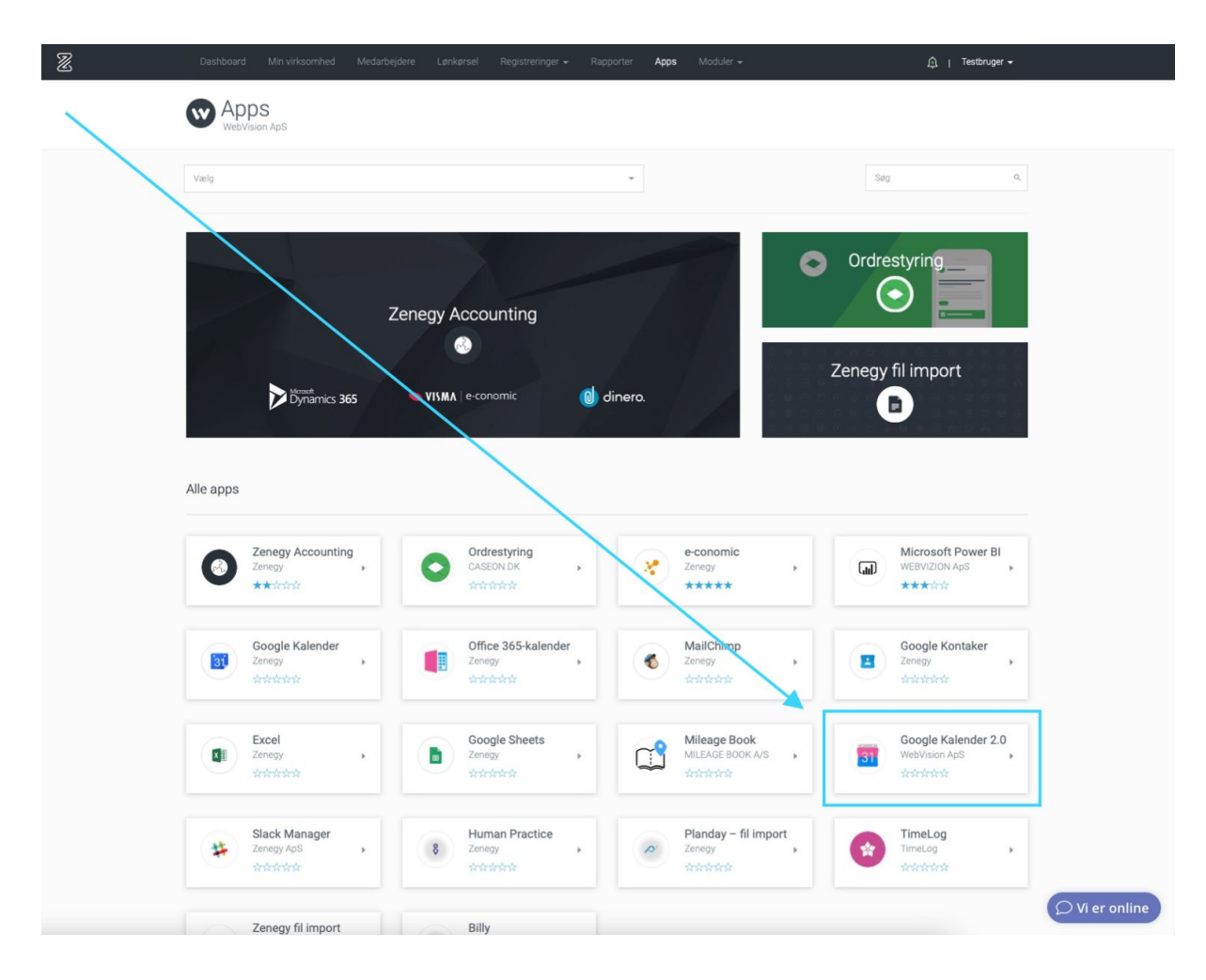

#### Vælg Google Kalender 2.0 på listen over tilgængelige apps

### Vælg **Gå til app**

| 2 | Dashboard Min virksomhed Medarbejdere Lønkørsel Registreringer + Rapporter                                                                                                    | Apps Moduler +                                                                                            | ậ ∣ Testbruger <del>-</del>    |
|---|----------------------------------------------------------------------------------------------------|----------------------------------------------------------------------------------------------------|--------------------------------|
| < | Google Kalender 2.0                                                                                                    | BEDØM GÅ TIL APP                                                                                          | AFINSTALLÉR APP                |
|   | Cocgle Kalender 2.<br>Beskrivelse<br>Medical Society of the society of the society of | e registreringer under<br>r reviert i din Google<br>r registreringer under<br>r de Billeder<br>0 Billeder | alender 2.0<br>n<br>r<br>Iser) |
|   |                                                                                                    |                                                                                                    | ♀ Vi er online                 |

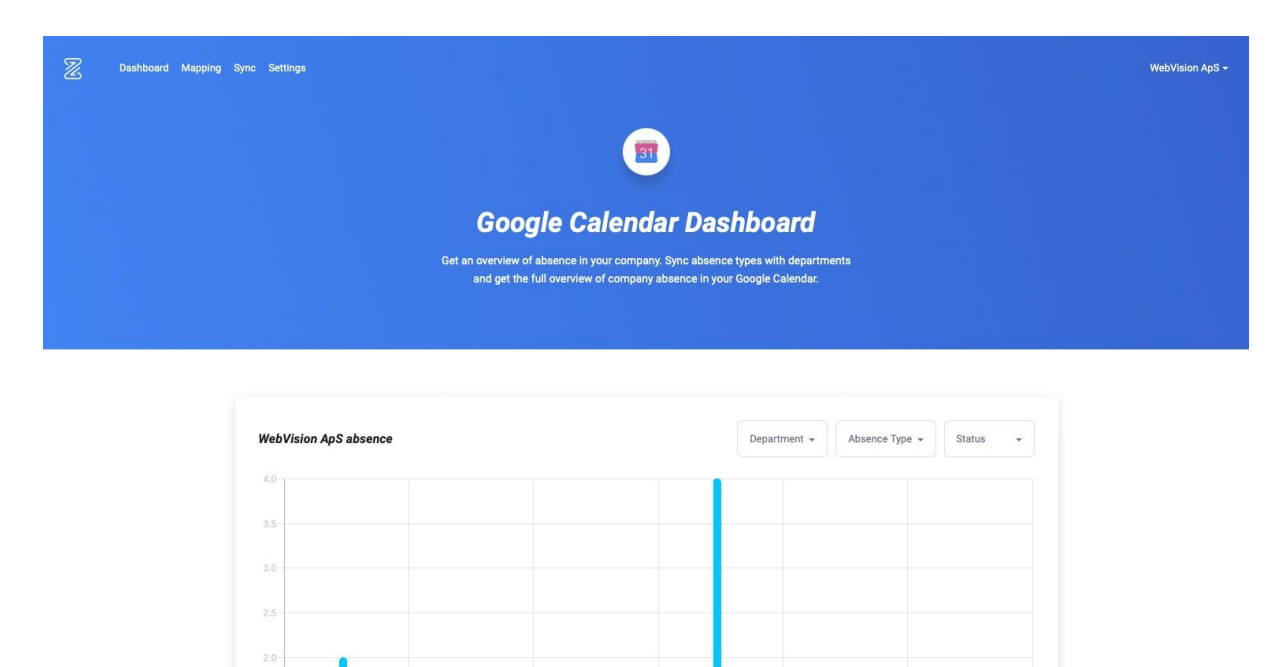

Herefter kommer du ind på Google Calender Dashboard

Herfra kan du ændre dine indstillinger for synkronisering mellem Zenegy og Google Kalender.

Absence Percentage

#### Læs mere

<u>Hvordan synkroniserer jeg fraværsoplysninger (sygdom, ferie, barsel mv.) fra Zenegy til</u> <u>Google Kalender?</u>

Hvordan synkroniserer jeg fødselsdage og jubilæer fra Zenegy til Google Kalender?

# Hvordan synkroniserer jeg fødselsdage og jubilæer fra Zenegy til Google Kalender?

Medarbejderes fødselsdage og ansættelsesdatoer er gemt i Zenegy. Du kan derfor overfører informationen fra Zenegy til Google kalender, så I aldrig glemmer en fødselsdag eller et jubilæum igen.

Hvis du ikke allerede har forbundet Zenegy med Google kalender, skal du først

Forbinde Zenegy med Google Kalender.

Hvis du allerede har forbundet Zenegy med Google kalender, skal du gå til zenegy.com logge ind i Zenegy.

| ZENEGY                                                                                                    | LØNSYSTEM                                        | HR FORSIKRING AF                                                                                             | PPS REFERENCER F                                                                  |                                                                                                    | ATIS =                                      |              |
|----------------------------------------------------------------------------------------------------|--------------------------------------------------|----------------------------------------------------------------------------------------------------|-----------------------------------------------------------------------------------|----------------------------------------------------------------------------------------------------|---------------------------------------------|--------------|
| Forvent in the second second s | mere a<br>sikkert system til<br>e og mellemstore | af<br><sup>d</sup>                                                                                           |                                                                                   |                                                                                                    |                                             |              |
| Store virksomheder<br>Zenegy Payroll leser de store virks<br>komplekse behov på en digital og<br>platform.                                                                                                    | omheders<br>moderne                              | Små og mellemstore<br>Mere funktionalitet og effekt<br>automatisering og digligt<br>brugervenlig platform so | virksomheder<br>Ivitet med Zenegy. Få<br>Je funktioner i en<br>m er nem for alle. | Image: second second | re<br>g overblik.<br>masser af<br>effektivt | Vi er online |

| 2 | ashboard Min virksomhed Medarbejdere Lønkør          | rsel Registreringer <del>-</del> Rapporter Apps Modul     | ler → Testbruger →                                                     |                |
|---|------------------------------------------------------|-----------------------------------------------------------|------------------------------------------------------------------------|----------------|
|   | Dashboard<br>WebVision ApS                           |                                                           | Fra dashboardet kan du nemt navigere mellem de forskellige funktioner. |                |
|   | Medarbejdere<br>Administration af dine medarbejdere  | Lonkorsler<br>Administration og oprettelse af lenkarsler  | Kørselsregnskab<br>Administration af karselsregnskab                   |                |
|   | Ferie og fravær<br>Administration af ferie og fravær | Rapporter<br>Se og download rapporter                     | Appmarked<br>Administration og installering af apps                    |                |
|   | Administration af enheder og adgange                 | Kursus og events<br>Administration af<br>kurser og events |                                                                        |                |
|   |                                                      |                                                           |                                                                        |                |
|   |                                                      |                                                           |                                                                        | ♀ Vi er online |

Når du er logget ind i Zenegy, skal du vælge Apps i menuen

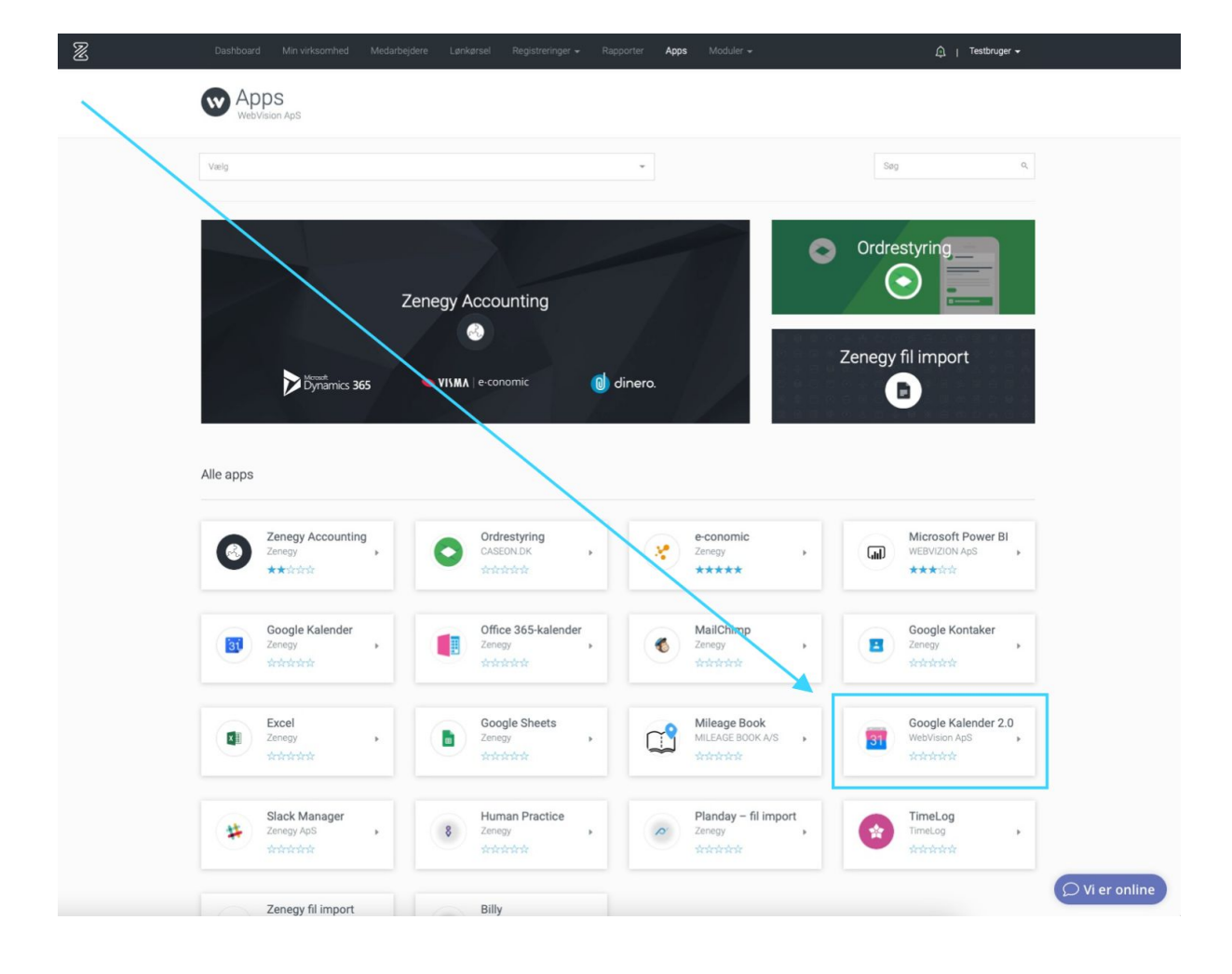

#### Vælg Google Kalender 2.0 på listen over tilgængelige apps

#### Vælg Gå til app

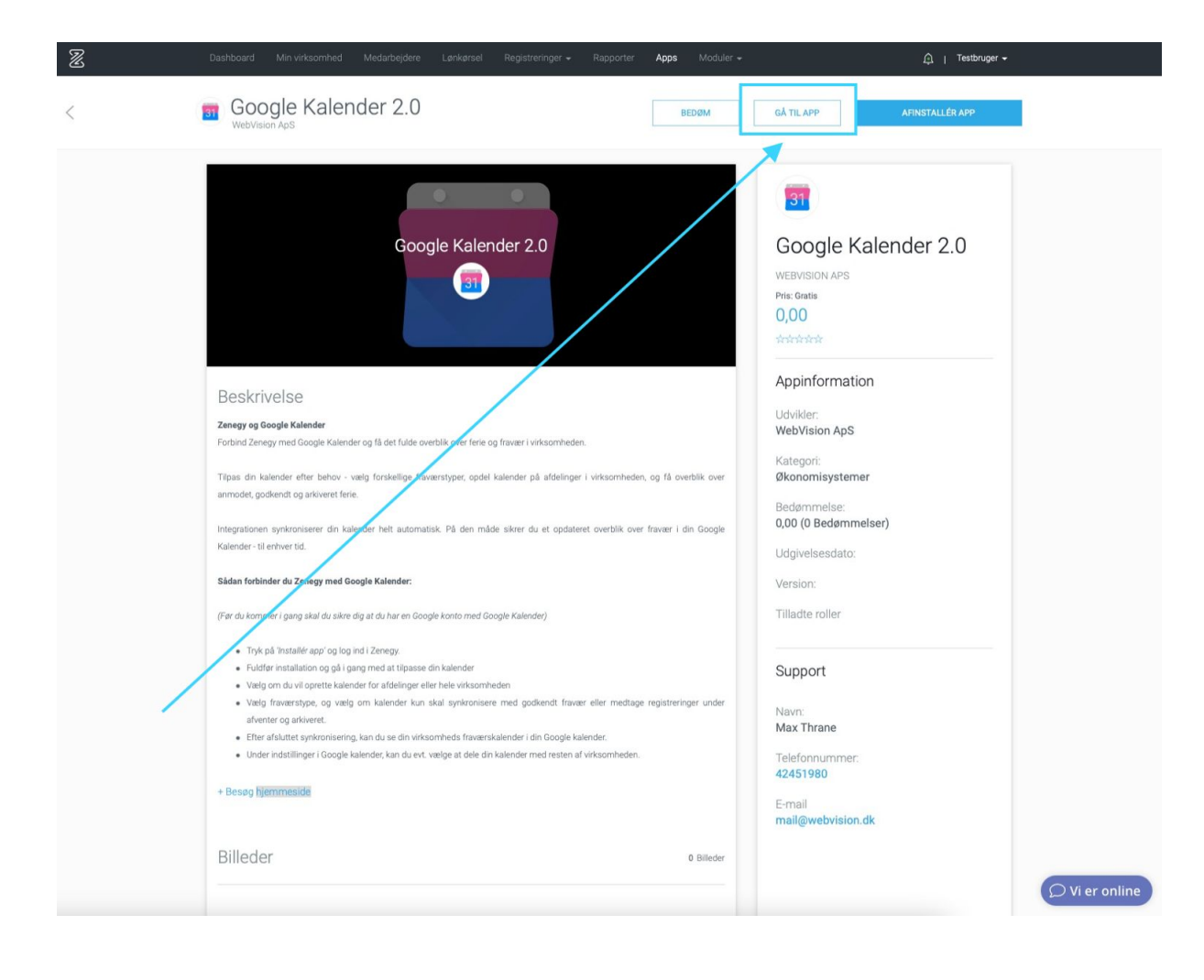

Herefter kommer du ind på Google Calender Dashboard

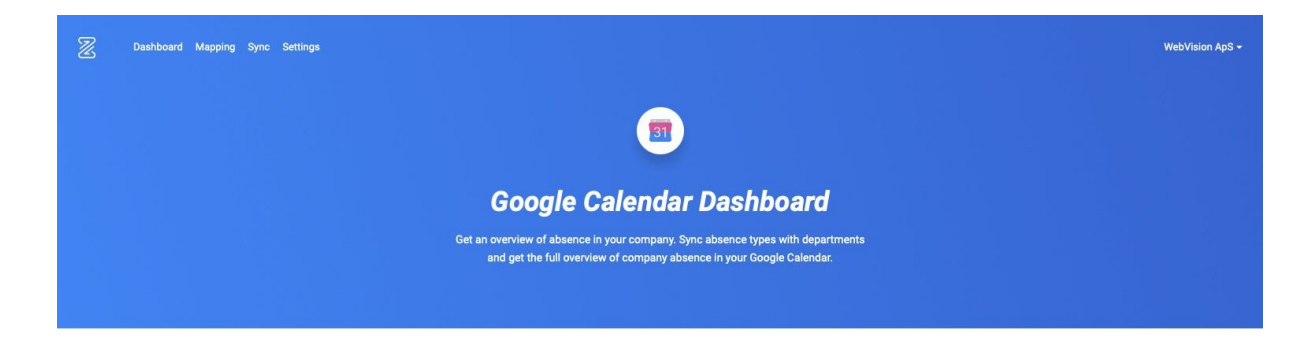

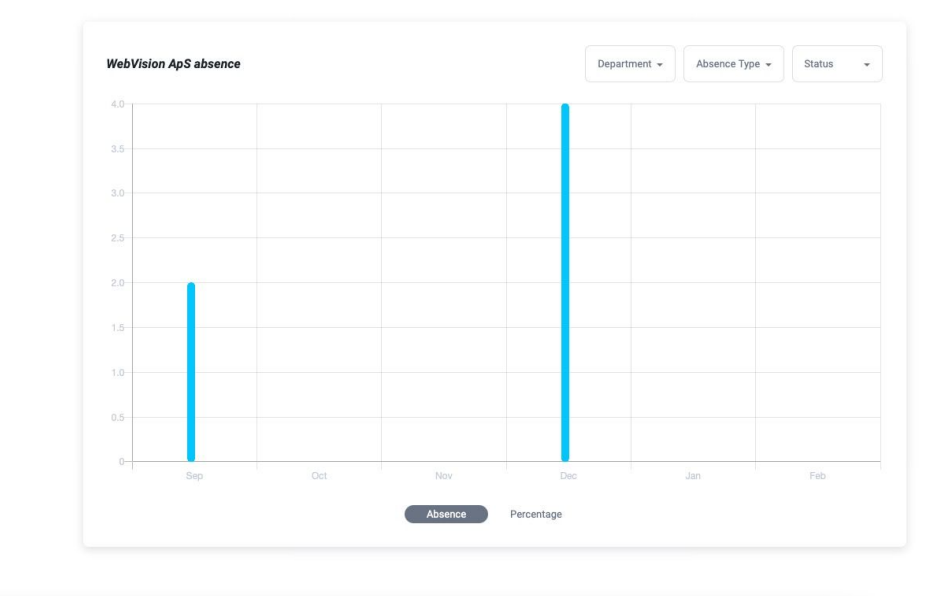

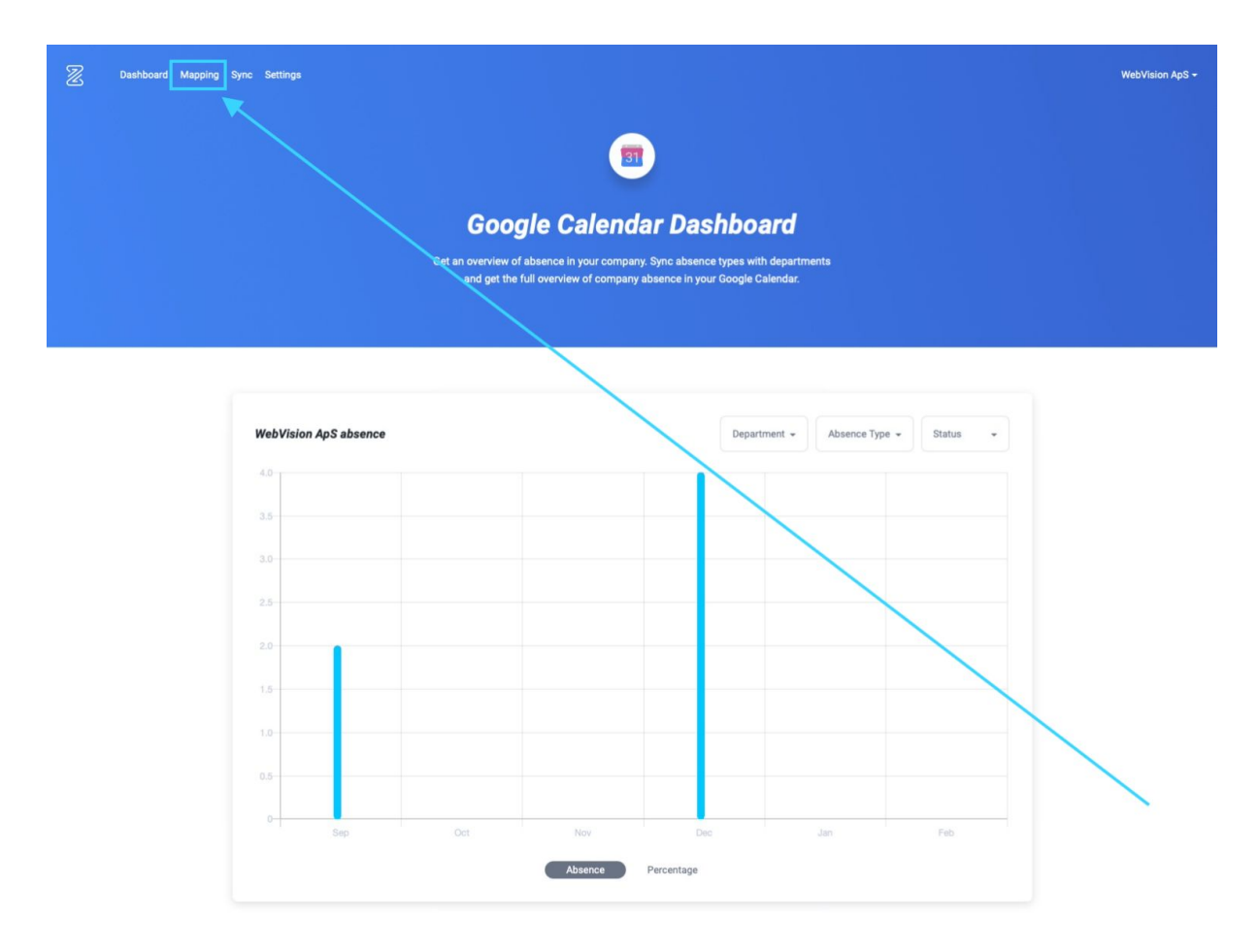

For at tilføje synkronisering af fødselsdage og jubilæer, skal du vælge **Mapping** i menuen

Vælg hvilken kalender, du vil synkronisere fødselsdage og jubilæer med.

Du kan enten

- Tilføje fødselsdage og jubilæer til en ny kalender
- <u>Tilføje fødselsdage og jubilæer til en eksisterende kalender</u>

### Tilføj fødselsdage og jubilæer til en ny kalender

Hvis du vil tilføje synkronisering af fødselsdage og jubilæer til en ny kalender, skal du oprette den ved at klikke på + øverst i boxens højre hjørne

| 2 | Dashboard | Mapping | Sync Settings                                                      |                                                        |                                                                                    |                 | WebVision ApS <del>~</del> |
|---|-----------|---------|--------------------------------------------------------------------|--------------------------------------------------------|------------------------------------------------------------------------------------|-----------------|----------------------------|
|   |           |         | Map your departments with your of many them with the entire common | artments with your G                                   | Calendars (vacation, sickness, business to multiple calendars with denartments and | ravel etc.) and |                            |
|   |           |         | you want to sync only active empl                                  | oyees or all (including ressigned, inactive etc.). Why | en you are all set, please click next.                                             |                 |                            |
|   |           |         | Google Calendar                                                    | Department                                             | Sync                                                                               | •               |                            |
|   |           |         | Test 1                                                             | - Bartender - Gulv - Opvask                            | Sync active employees                                                              | <u> </u>        |                            |
|   |           |         |                                                                    |                                                        |                                                                                    | NEXT            |                            |
|   |           |         |                                                                    |                                                        |                                                                                    |                 |                            |
|   |           |         |                                                                    |                                                        |                                                                                    |                 |                            |
|   |           |         |                                                                    |                                                        |                                                                                    |                 |                            |
|   |           |         |                                                                    |                                                        |                                                                                    |                 |                            |
|   |           |         |                                                                    |                                                        |                                                                                    |                 |                            |
|   |           | /       |                                                                    |                                                        |                                                                                    |                 |                            |

Herefter vælger du, hvilken kalender (1), hvilke afdelinger (2) og hvilke medarbejdere (3) Zenegy skal levere information om.

![](_page_33_Figure_1.jpeg)

Når du har indstillet kalender, afdelinger og medarbejdere skal du klikke på Next

| Z | Bashboard Mapping Sy | nc Settings                                                                                          |                                                |                                                       | WebVision ApS +  |
|---|----------------------|----------------------------------------------------------------------------------------------------|------------------------------------------------|-------------------------------------------------------|------------------|
|   |                      | Map your depart<br>Map your departments with your calenda<br>map them with the entire company or dep | ments with your (                              | Google Calendars                                      | ) and<br>whether |
|   |                      | you want to sync only active employees of Google Calendar                                            | r all (including ressigned, inactive etc.). Wh | en you are all set, please click next.<br><b>Sync</b> | +                |
|   |                      | Test 1 🗸                                                                                             | Bartender - Gulv - Opvask                      | Sync active employees                                 | -                |
|   |                      | Test 2 👻                                                                                             | π                                              | Sync all employees                                    |                  |
|   |                      |                                                                                                    |                                                |                                                       | NEXT             |

Tilføj fødselsdage og jubilæer ved at vælge Anniversaries og Birthdays under Absence Type

| 2 | Dashboard | Mapping | Sync Settings                                                                                 |                                                                                                    |                                                                                                    |                                                                                                    |                                                                                                    |                                                                 |      | 2 | WebVision ApS + |
|---|-----------|---------|-----------------------------------------------------------------------------------------------|----------------------------------------------------------------------------------------------------|----------------------------------------------------------------------------------------------------|----------------------------------------------------------------------------------------------------|----------------------------------------------------------------------------------------------------|-----------------------------------------------------------------|------|---|-----------------|
|   |           |         | Absen<br>Map the absen<br>absence calent<br>approved abse<br>Please choose<br>others for penc | ce calendar with the<br>dar, or create a caler<br>nce, approved and p<br>what status types y<br>ding. | bing<br>absence of your choice. You o<br>dar for specific absence type (<br>ending, or all (approved, pendir<br>ou want to sync. Be aware that | an choose to add all a<br>f your choice. You car<br>ag and archived). Click<br>this will let you have c | bsence types (holiday, sickness, et<br>then choose whether you want to<br>Save when you are all set.<br>ifferent calendars for approved var | tc.) in one unified<br>sync only the<br>cation, illness etc. ar | nd   |   |                 |
|   |           |         | Google C                                                                                      | Calendar                                                                                              | Absence Type                                                                                                    |                                                                                                    | Status Type                                                                                                    |                                                                 |      |   |                 |
|   |           |         | Test 1                                                                                        |                                                                                                    | Holiday                                                                                                    | •                                                                                                    | Approved                                                                                                    | •                                                               |      |   |                 |
|   |           |         | Test 2                                                                                        |                                                                                                    | Anniversaries - Birthdays -                                                                                                    | B 🗸                                                                                                    | Archived, Manually archived                                                                                                    | •                                                               |      |   |                 |
|   |           |         | BACK                                                                                          |                                                                                                    | *                                                                                                    |                                                                                                    |                                                                                                    | (                                                               | SAVE |   |                 |
|   | /         | 0       |                                                                                               |                                                                                                    |                                                                                                    |                                                                                                    |                                                                                                    |                                                                 |      |   |                 |

Husk at klikke på **Save** for at gemme dine tilføjelser

| Z | Dashboard Mapping Sy | nc Settings                                                                                                    |                                                                                                    |                                                                                                    |                                                                               |      | WebVision ApS - |
|---|----------------------|----------------------------------------------------------------------------------------------------|----------------------------------------------------------------------------------------------------|----------------------------------------------------------------------------------------------------|-------------------------------------------------------------------------------|------|-----------------|
|   | ~                    | Absence calendar with<br>absence calendar, or create a<br>approved absence, approved an<br>Please choose what status type<br>others for pending. | pping<br>the absence of your choice. You can choo<br>alendar for specific absence type of your c<br>nd pending, or all (approved, pending and a<br>es you want to sync. Be aware that this will | se to add all absence types (holiday, sickner<br>holce. You can then choose whether you wa<br>crchived). Click Save when you are all set.<br>let you have different calendars for approve | ss, etc.) in one unified<br>nt to sync only the<br>d vacation, illness etc. a | and  |                 |
|   |                      | Google Calendar                                                                                                    | Absence Type                                                                                                    | Status Type                                                                                                    |                                                                               |      |                 |
|   |                      | Test 1                                                                                                    | Holiday                                                                                                    | Approved                                                                                                    | •                                                                             |      |                 |
|   |                      | Test 2                                                                                                    | Anniversaries - Birthdays - B 👻                                                                                                    | Archived, Manually archi                                                                                                    | ived 🔻                                                                        | Û    |                 |
|   |                      | BACK                                                                                                    |                                                                                                    |                                                                                                    |                                                                               | SAVE |                 |

### Tilføj fødselsdage og jubilæer til en eksisterende kalender

Hvis du allerede har tilføjet synkronisering af én eller flere fraværstyper i kalenderen, skal du blot tilføje Anniversaries og/eller Birthdays under **Abscence Type** i den pågældende kalender.

Tjek at du har oprettet kalenderen med de indstillinger for kalender (1), afdeling (2) og medarbejdere (3), som du ønsker

| 2 | Dashboard | Mapping | Sync         | Settings                                                                                    |                                                                     |                                                                                                    |                                                                |                                                                                             |                               |      | Web\ | /ision ApS <del>-</del> |
|---|-----------|---------|--------------|---------------------------------------------------------------------------------------------|---------------------------------------------------------------------|----------------------------------------------------------------------------------------------------|----------------------------------------------------------------|---------------------------------------------------------------------------------------------|-------------------------------|------|------|-------------------------|
|   |           |         | 1            | Map your de                                                                                 | epartme                                                             | nts with you                                                                                       | r Google                                                       | e Calendars                                                                                 |                               |      |      |                         |
|   |           |         | M<br>m<br>yo | lap your departments with y<br>ap them with the entire com<br>ou want to sync only active e | our calendars. In exa<br>pany or department<br>mployees or all (inc | imple, you can have several G<br>s of your choice. You can also<br>luding ressigned, inactive etc. | oogle Calendars (v<br>map multiple cale<br>). When you are all | acation, sickness, business tra<br>endars with departments and c<br>set, please click next. | vel etc.) and<br>hoose whethe | r    |      |                         |
|   |           |         |              | Google Calendar                                                                             |                                                                     | Department                                                                                         |                                                                | Sync                                                                                        |                               | +    |      |                         |
|   |           |         |              | Test 1                                                                                      | •                                                                   | Bartender - Gulv - Opvask                                                                          | •                                                              | Sync active employees                                                                       | •                             |      |      |                         |
|   |           |         |              | Test 2                                                                                      | •                                                                   | π                                                                                                  | •                                                              | Sync all employees                                                                          | •                             | 1    |      |                         |
|   |           |         |              | 1                                                                                           |                                                                     | 2                                                                                                  |                                                                | 3                                                                                           | _                             | NEXT |      |                         |
|   |           |         |              |                                                                                             |                                                                     |                                                                                                    |                                                                |                                                                                             |                               |      |      |                         |

| 2 | Beshboard Mapping S | Sync Settings                                                                                                    |                                                                                                    |                                                                                                    |                       | WebVision ApS <del>-</del> |
|---|---------------------|----------------------------------------------------------------------------------------------------|----------------------------------------------------------------------------------------------------|----------------------------------------------------------------------------------------------------|-----------------------|----------------------------|
|   |                     | Man vour depa                                                                                                    | rtments with vour                                                                                                    | Google Calendars                                                                                                    |                       |                            |
|   |                     | Map your departments with your cale<br>map them with the entire company or<br>you want to sync only active employe | ndars. In example, you can have several Goo<br>departments of your choice. You can also m<br>er or all (including ressigned, inactive etc.). V | gle Calendars (vacation, sickness, business travel et<br>lap multiple calendars with departments and choose<br>When you are all set, please click next. | tc.) and<br>e whether |                            |
|   |                     | Google Calendar                                                                                                    | Department                                                                                                    | Sync                                                                                                    | •                     |                            |
|   |                     | Test 1                                                                                                    | - Bartender - Gulv - Opvask                                                                                                    | Sync active employees                                                                                                    | •                     |                            |
|   |                     | Test 2                                                                                                    | •                                                                                                    | Sync all employees                                                                                                    | •                     |                            |
|   |                     |                                                                                                    |                                                                                                    |                                                                                                    | NEXT                  |                            |

Hvis indstillingerne for kalenderen er korrekte, skal du klikke på Next

Tilføj Anniversaries og Birthdays til kalenderen under Absence Type

| Dashboard Mapping | Sync Settings                                                                                                    |                                                                                                    |                                                                                                    | WebVision ApS + |
|-------------------|----------------------------------------------------------------------------------------------------|----------------------------------------------------------------------------------------------------|----------------------------------------------------------------------------------------------------|-----------------|
|                   | Absence may<br>Map the absence calendar with<br>absence calendar, or create a c<br>approved absence, approved ar<br>Please choose what status type<br>others for pending. | the absence of your choice. You can choos<br>alendar for specific absence type of your ch<br>d pending, or all (approved, pending and an<br>rs you want to sync. Be aware that this will I | e to add all absence types (holiday, sickness, etc.) in one unifier<br>oice. You can then choose whether you want to sync only the<br>chived). Click Save when you are all set.<br>et you have different calendars for approved vacation, illness et | f<br>c. and     |
|                   | Coogle Calendar                                                                                                    | Absence Type                                                                                                    | Status Type                                                                                                    |                 |
|                   | Test 2                                                                                                    | Anniversaries - Birthdays - B., 🔹                                                                                                    | Archived, Manually archived                                                                                                    | ۲               |
|                   | ВАСК                                                                                                    |                                                                                                    |                                                                                                    | SAVE            |

| Dashboard Mapping | Sync Settings                                                                                                    |                                                                                                    |                                                                                                    | WebVision ApS + |
|-------------------|----------------------------------------------------------------------------------------------------|----------------------------------------------------------------------------------------------------|----------------------------------------------------------------------------------------------------|-----------------|
|                   | Absence ma                                                                                                    | pping                                                                                                    |                                                                                                    |                 |
|                   | Map the absence calendar with<br>absence calendar, or create a c<br>approved absence, approved ar<br>Please choose what status wor<br>others for pending. | the absence of your choice. You can choose to<br>alendar for specific absence type of your choico<br>d pending, or all (approved, pending and archiv<br>es you want to sync. Be aware that this will let y | a add all absence types (holiday, sickness, etc.) in one unifie<br>s. You can then choose whether you want to sync only the<br>ed). Click Save when you are all set.<br>ou have different calendars for approved vacation, liness ef | d<br>Ic. and    |
|                   | Google Calendar                                                                                                    | Absence Type                                                                                                    | Status Type                                                                                                    |                 |
|                   | Test 1                                                                                                    | Holiday                                                                                                    | Approved 🗸                                                                                                    |                 |
|                   | Test 2                                                                                                    | Anniversaries - Birthdays - B                                                                                                    | Archived, Missually archived                                                                                                    | Û               |
|                   | BACK                                                                                                    |                                                                                                    |                                                                                                    | SAVE            |

### Husk at gemme dine tilføjelser ved at klikke på Save

# Jeg kan ikke finde min nye kalender på listen over kalendere i Mapping

Hvis du ikke kan finde en nyoprettet kalender på listen over kalendere i Mapping, skyldes det, at du skal fortælle Zenegy, at du har oprettet en ny kalender

| Google Calendar           | Department                  | Sync                    | +    |  |
|---------------------------|-----------------------------|-------------------------|------|--|
| Test 1                    | - Bartender - Gulv - Opvask | + Sync active employees | •    |  |
| Test 2<br>Chorse calendar | . IT                        | - Sync all employees    | •    |  |
| zenegytester@gmail.com    | n                           |                         | NEXT |  |
|                           |                             |                         |      |  |
|                           |                             |                         |      |  |

Du skal vælge Sync i menuen

![](_page_41_Picture_1.jpeg)

Hvis du **ikke** kan se kalenderen på listen over kalendere, der er synkroniseret, skal du vælge **Sync Calenders** for at tilføje den.

31 **Google Calendar Dashboard** overview of absence in your company. Sync absence types with departr and get the full overview of company absence in your Google Calendar. SYNC CALENDARS Active Google Calendar Department Absence Last sync employees Mar 02, 2021 12:00 PM Anniversaries Syncing employee's anniversary Syncing active 6/6 ster@gmail.com Mar 02, 2021 12:00 PM Birthdays Syncing employee's birthday Syncing active employees ytester@gmail.com 6/6 **Testing team** Syncing active employees Anniversaries Syncing employee's anniversary er@gmail.com 0/0 Testing team Syncing active employees Birthdays Syncing employee's birthday 0/0 ster@gmail.com Mar 02, 2021 12:00 PM Bartender Holiday Syncing Approved absence types Test 1 Syncing active employees 0/0 SYNC

Hvis du har mange kalendere, skal du scrolle ned for at se flere kalendere på listen

Systemet giver dig besked om at synkroniseringen er gennemført med en grøn bjælke øverst i vinduet.

Herefter kan du gå tilbage til Mapping og vælge din nye kalender på listen over kalendere

# Hvordan fjerner jeg integrationen mellem Zenegy og Google Kalender?

Hvis du vil fjerne en eksisterende integration mellem Zenegy og Google kalender, skal du gå til Zenegy.com og logge ind på din Zenegy-konto.

| ZENEGY Land                                                                                                    | YSTEM HR FORSIKRING APPS REFERENCEF                                                                                                    | R PRISER LOG IND PROV GRATIS = |                |
|----------------------------------------------------------------------------------------------------|----------------------------------------------------------------------------------------------------|--------------------------------|----------------|
| Forvent mer<br>et lønsyster<br>utomatiseret, fleksibelt og sikker<br>in og HR.<br>Full service lønsystem til store og me<br>virksomheder.<br>Prøv Zenegy og forvent mere! | ere af<br>m<br>system til<br>ellemstore                                                                                                    |                                |                |
| ChefMade TATTOO                                                                                                    | DO <b>teamblue</b> miinto.dk                                                                                                    | firtal GOODIEBO                | x              |
| Store virksomheder<br>Store virksomheders<br>komplekse behor på en digital og moderne<br>platform.                                                                        | Små og mellemstore virksomheder<br>Mere funktionalitet og effektivitet med Zenegy. Få<br>automatisering og digitale funktioner i en<br>brugervenlig platform som er nem for alle. | H                              | D Vi er online |

| Z | Dashboard Min virksomhed Medarbejdere Lør                       | skørsel Registreringer - Rapporter Apps Moduler -                           | - D i Testbruger -                                                   |
|---|-----------------------------------------------------------------|-----------------------------------------------------------------------------|----------------------------------------------------------------------|
|   | WebVision Aps                                                   | Fri                                                                         | i dashboardet kan du nemt navigere mellem de forskellige funktioner. |
|   | Medarbejdere<br>Administration af dine medarbejdere             | <b>}</b><br><b>Lankersler</b><br>Administration og oprettelse af lankersler | Kørselsregnskab<br>Administration af karselsregnskab                 |
|   | Ferie og fravær<br>Administration af ferie og fravær            | Rapporter<br>Se og download rapporter                                       | Appmarked<br>Administration og installering af apps                  |
|   | Enheder og adgange     Administration af     enheder og adgange | Kursus og events<br>Administration af<br>kurser og events                   |                                                                      |
|   |                                                                 |                                                                             |                                                                      |
|   |                                                                 |                                                                             | © Vi er online                                                       |

Når du er logget ind i Zenegy, skal du vælge Apps i menuen

![](_page_45_Figure_0.jpeg)

#### Vælg Google Kalender 2.0 på listen over tilgængelige apps

### Vælg **Gå til app**

| 2   | Dashboard Min virksomhed Medarbejdere Lønkørsel Registreringer - Rappo                                                                                                    | ter Apps Moduler <del>+</del>                                                                                                 | 🛕   Testbruger 🗸                                                                                                    |
|-----|----------------------------------------------------------------------------------------------------|----------------------------------------------------------------------------------------------------|----------------------------------------------------------------------------------------------------|
| < 3 | Google Kalender 2.0                                                                                                    | BEDØM GÅ TI                                                                                                    | LAPP AFINSTALLÉR APP                                                                                                    |
|     | Coogle Kalender 2.  Coogle Kalender 2.  Coogl | eden, og få overbik over<br>eden, og få overbik over<br>drage registreringer under<br>tage registreringer under<br>Ø Billeder | Coogle Kalender 2.0  Vision APS Basis Do Article Basis Do Article Basis Do Article Basis Do Article Basis Basis B |
|     |                                                                                                    |                                                                                                    | ♥ Vi er online                                                                                                    |

![](_page_47_Picture_0.jpeg)

#### Herefter kommer du ind på Google Calender Dashboard

![](_page_47_Figure_2.jpeg)

#### Vælg Settings i menuen

![](_page_48_Picture_1.jpeg)

![](_page_49_Picture_0.jpeg)

Vælg den synkronisering, som du vil fjerne, fra listen

#### Vælg Reset

![](_page_50_Picture_1.jpeg)

Du vil nu bliver spurgt om du er sikker på, at du vil fjerne integrationen mellem Zenegy og Google Kalender

| Z Dashb | ooard Mapping S | vnc Settings                                                                                                    | WebVision ApS <del>-</del> |
|---------|-----------------|----------------------------------------------------------------------------------------------------|----------------------------|
|         |                 | Settings<br>Change the settings of your Google calendar. Add and remove departments, calendar types, or the individual settings for synchronizing. |                            |
|         |                 | <image/> <text><section-header><section-header></section-header></section-header></text>                                                           |                            |

Hvis du er helt sikker, skal du vælge Proceed

Du vil nu blive spurgt endnu engang, om du er helt sikker på, at du vil slette alt den information, der er lavet med integrationen mellem Zenegy og Google Kalender

| Z | Dashboard Mapping Syr | ic Settings                                                                                                    | WebVision ApS 🛩 |
|---|-----------------------|----------------------------------------------------------------------------------------------------|-----------------|
| 1 |                       | Settings<br>Change the settings of your Google calendar. Add and remove departments, calendar types, or the individual settings for synchronizing. |                 |
|   |                       | REF                                                                                                    |                 |
|   |                       |                                                                                                    |                 |

Hvis du er helt sikker, skal du vælge Yes, sure!

## Bliver oplysninger jeg indtaster i Zenegy automatisk overført til Google Kalender?

Ja, hvis du har forbundet Google kalender med Zenegy korrekt, og du har oprettet de ønskede synkroniseringer, så vil den information, du indtaster i Zenegy, automatisk blive overført til Google Kalender.

Hvis du fx indtaster i Zenegy, at en medarbejder har ferie i uge 28, 29 og 30, så vil informationen også kunne ses i den/de Google Kalendere, der er sat op til at synkronisere denne information med Zenegy.

#### Læs mere

Hvordan forbinder jeg Google Kalender med Zenegy?

Hvordan synkroniserer jeg fraværsoplysninger (sygdom, barsel mv.) fra Zenegy til Google Kalender?

## Bliver oplysninger jeg indtaster i Google Kalender automatisk overført til Zenegy?

Nej. Information, du indtaster i Google Kalender, bliver ikke overført til Zenegy.

Det er derfor vigtigt, at du indtaster information om fravær i Zenegy.

Informationen vil derfra automatisk blive overført til Google Kalender, hvis du har opsat integrationen mellem Zenegy og Google Kalender, og du har bedt om, at fraværsoplysninger fra Google Kalendere bliver synkroniseret med Zenegy

#### Læs mere

Hvordan forbinder jeg Google Kalender med Zenegy?

<u>Hvordan synkroniserer jeg fraværsoplysninger (sygdom, barsel mv.) fra Zenegy til Google Kalender?</u>